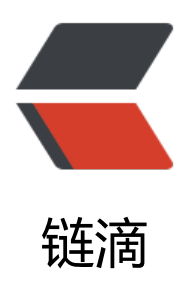

# Jenkins 部署和踩坑总结

作者: CodingOX

- 原文链接: https://ld246.com/article/1612765490260
- 来源网站:链滴
- 许可协议: 署名-相同方式共享 4.0 国际 (CC BY-SA 4.0)

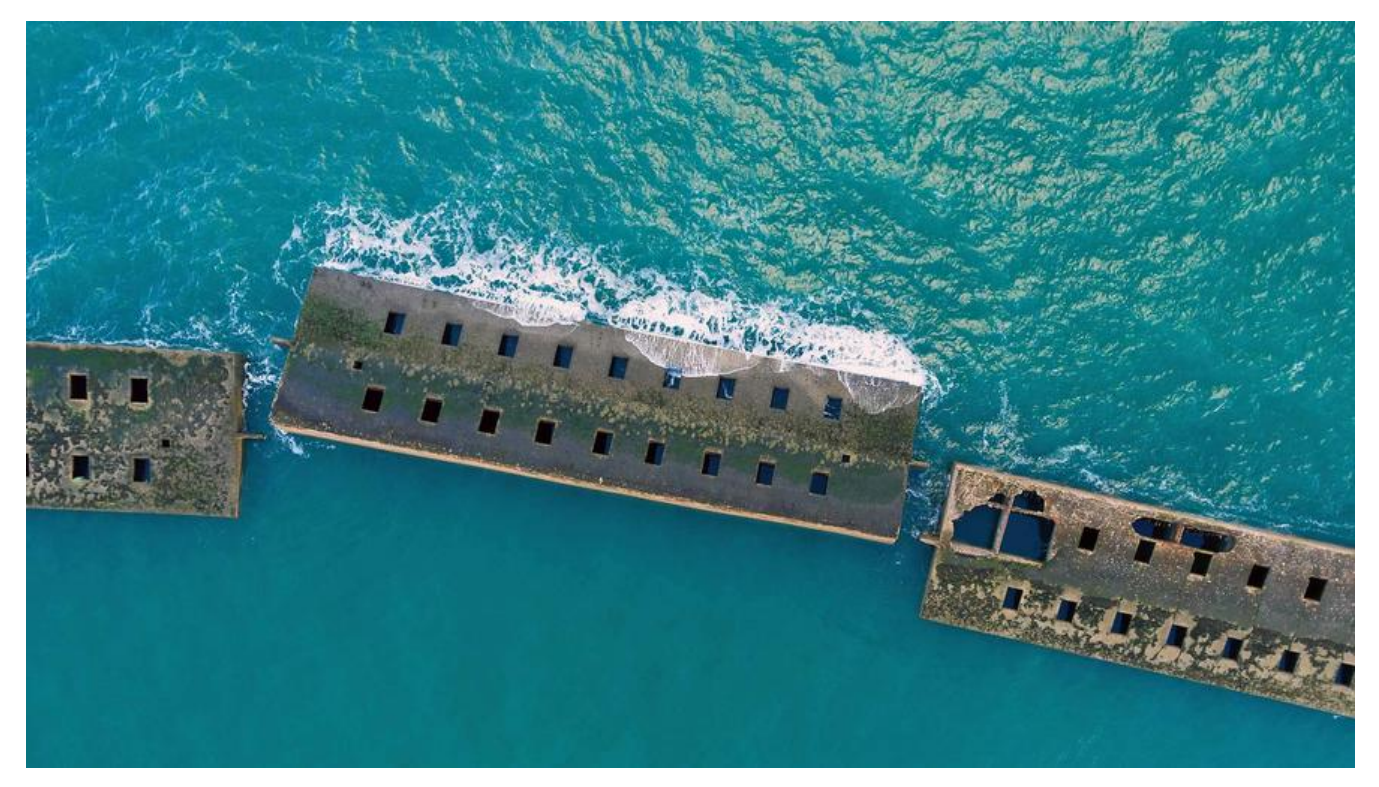

## 基础安装

下载 Tomcat, 目前不要选择 10+的版本,选择 9 比较好,下载地址:链接

下载 Jenkins, 推荐下载Generic Java package (.war), 下载地址: 链接

然后将下载后的 jar 包部署到 Tomcat 的 webapps 目录下,然后重启。

Tomcat 的启动和关闭可能会涉及到权限问题,记得授权。

启动后,通过http://ip:8080/jenkins/进行访问,第一次速度有一些慢,然后就是获取密码,创建新 户。

## 插件推荐

包括如下内容:

- Maven 相关插件: Maven Integration plugin
- Git插件: Git plugin
- ●环境变量插件: Environment Injector
- 远程部署: Publish Over SSH
- 通用的 Webhook插件: Generic Webhook Trigger Plugin
- BlueOcean 服务编排: Blue Ocean 和Blue Ocean Pipeline Editor

配置相关

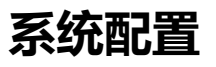

- Jenkins Location这个地方建议修改为: http请求和补充自己的email
- Git glugin中的user.name和user.email修改
- •邮件通知建议使用QQ邮箱, 163很容易识别为垃圾邮箱。

● Publish over ssh如果有用到,请在这里设置,通过证书或者密码登录都是可以的,设置完成后, 击Test Configuration测试下。

| 311 361 461          |                                    |                 |
|----------------------|------------------------------------|-----------------|
| Name                 | vm-162                             |                 |
| Hostname             | 192.168.0.162                      |                 |
| Username             | root                               | •               |
| Remote Directory     | 1                                  | •               |
| Use password auth    | entication, or use a different key |                 |
| Passphrase / Passwor | Concealed                          | Change Password |
| Path to key          |                                    | •               |
| Key                  |                                    | •               |
|                      |                                    |                 |
|                      | _                                  |                 |
| Jump host            |                                    |                 |

## 通用配置

系统管理-> 全局通用配置 中需要配置: Maven、JDK、Docker 等。下面通过 JDK 举例,其他按照 己的实际情况配置,但都请不要勾选"自动安装"。

| JDK 安装 | 新增 JDK    |                          |        |
|--------|-----------|--------------------------|--------|
|        | JDK       |                          |        |
|        | 别名        | adopt11                  |        |
|        | JAVA_HOME | /usr/java/jdk-11.0.9.1+1 |        |
|        | □ 自动安装    | 取消                       | (      |
|        |           |                          | 删除 JDK |

其他的类似。

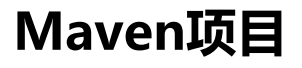

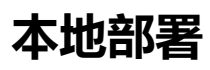

选择新建一个 maven 项目:

| hello | -maven                                                       |
|-------|--------------------------------------------------------------|
| » 必填  | 项                                                            |
|       | 构建一个自由风格的软件项目                                                |
| 61    |                                                              |
|       | 这是Jenkins的主要功能.Jenkins将会结合任何SCM和任何构建系统来构建你的项目, 甚             |
|       | 这是Jenkins的主要功能.Jenkins将会结合任何SCM和任何构建系统来构建你的项目, 表 构建一个maven项目 |

#### 然后填写git的相关信息

| Repositories      | Paracilary URI http://000.000.0.000.0000/seat/dealers.eller |                  |
|-------------------|-------------------------------------------------------------|------------------|
|                   | Kepository OKL http://iaz.io6.0.ioz.3000/roof/docker-gitea  |                  |
|                   | Credentials root/****** (gitea 85) *                        | 0                |
|                   | Add                                                         | 席级<br>Repository |
| Branches to build | 指定分支(为空时代表any) */master                                     | × 0              |
|                   |                                                             | 增加分支             |
| 源码库浏览器            | (自动)                                                        | ~ 6              |
|                   |                                                             |                  |

那么这个流程何时开始编译,此时就需要通过 git项目的 webhook 了,下面这个选项是插件:Generi Webhook Trigger Plugin带来的。

# 构建触发器

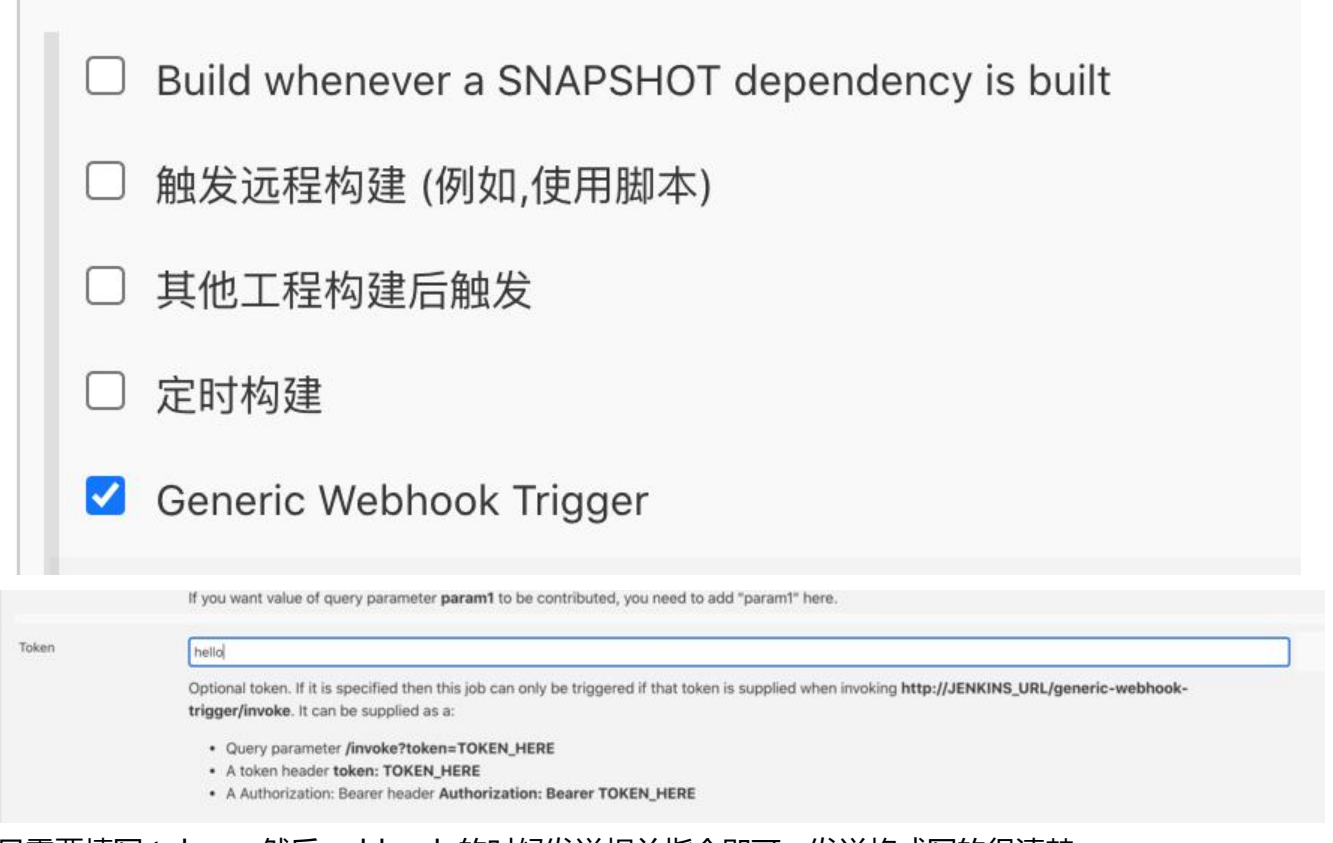

只需要填写 token, 然后webhook 的时候发送相关指令即可, 发送格式写的很清楚

• 通过带参数的形式: http://192.168.0.161:8080/jenkins/generic-webhook-trigger/invoke?to en=hello

● 通过 header的形式等

然后设置 maven 的构建指令以及运行

| B clean package -Dmaven.test.skip=true -Dautoconfig.skip  Run only if build succeeds  Run only if build succeeds or is unstable  Run regardless of build result                                                                                                    |
|----------------------------------------------------------------------------------------------------|
| B clean package -Dmaven.test.skip=true -Dautoconfig.skip         Image: Second state in the second state is the second state is t |
| Run only if build succeeds O Run only if build succeeds or is unstable O Run regardless of build result                                                                                                    |
|                                                                                                    |
| hould the post-build steps run only for successful builds, etc.                                                                                                    |
|                                                                                                    |
| /docker-hi-0.0.2.jar /home/admin/docker-hi/docker-hi-0.0.2.jar<br>-temp.sh /home/admin/docker-hi/deploy-temp.sh<br>dmin/docker-hi/deploy-temp.sh docker-hi-0.0.2 restart                                                                                                    |
|                                                                                                    |

强调几点:

- maven的指令,就是上面的Goals and options的开头不能提交mvn
- Post Steps表示的构建完成后的步骤,通常是进行项目启动

最后可以通过 email 进行消息通知。

### 远程部署

### 基本设置

通常项目不仅要部署到本机,还可能需要部署其他主机,此时有 2 种办法,一种是通过主机信任后通 lscpl传输,一种是通过插件lPublish over sshl,我们先聊聊后者。

在<sup>II</sup>Post Steps<sup>II</sup>中新增<sup>II</sup>Send files or execute commands over SSH<sup>II</sup>,如下所示:

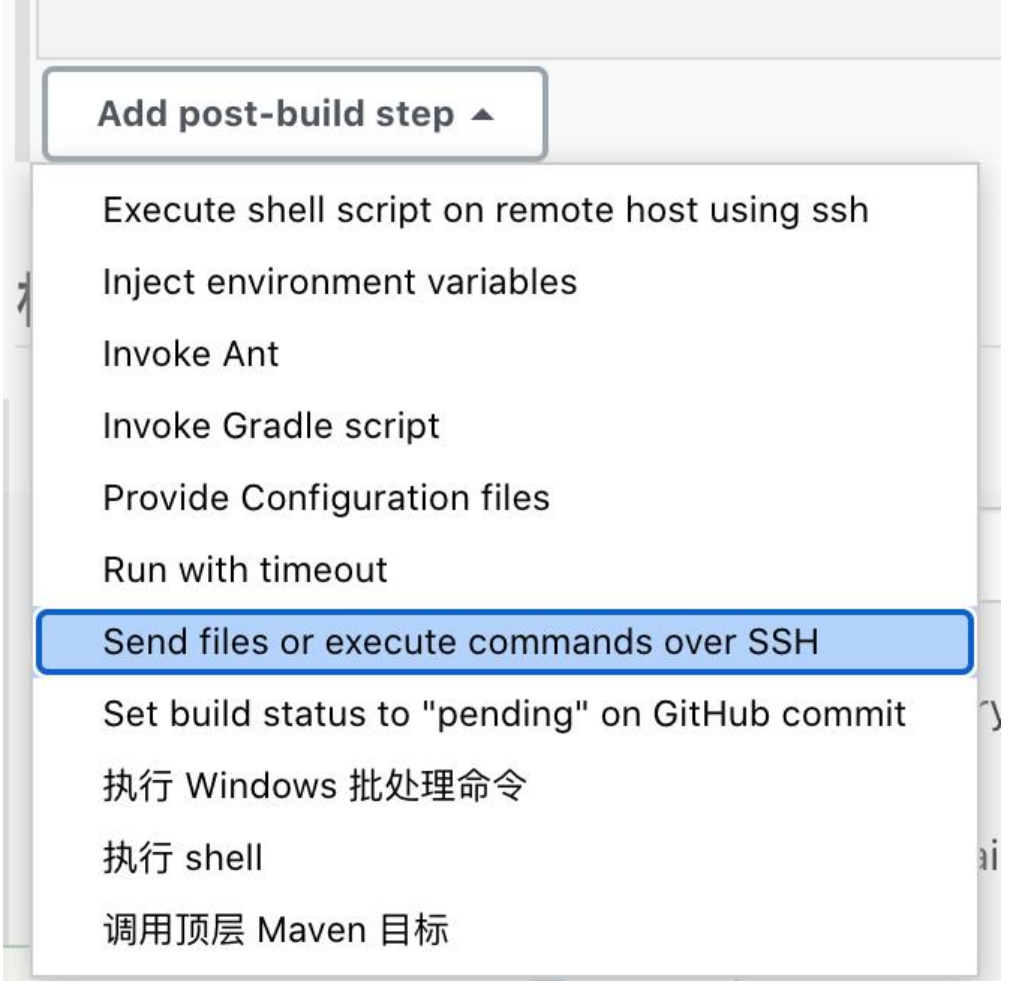

#### 然后可以看到下图:

| SH Publishers | SSH Server |                  |                                                                                                    |     |
|---------------|------------|------------------|----------------------------------------------------------------------------------------------------|-----|
|               | Name       | vm-162           |                                                                                                    |     |
|               |            |                  |                                                                                                    | 离级  |
|               | Transfers  | Transfer Set     |                                                                                                    |     |
|               |            | Source files     |                                                                                                    | ] 6 |
|               |            | Remove prefix    | Either Source files, Exec command or both must be supplied                                                                                                    |     |
|               |            | Remote directory |                                                                                                    |     |
|               |            | Exec command     |                                                                                                    | •   |
|               |            |                  | Either Source files, Exec command or both must be supplied     All of the transfer fields (excent for Exec timeout) support substitution of Jenkins environment variables |     |
|               |            |                  |                                                                                                    |     |
|               |            |                  |                                                                                                    |     |
|               |            | Add Transfer Set |                                                                                                    |     |

假如你没有 SSH Server 的设置,那是因为你没有在全局设置中进行配置,可以参考我上面<sup>1</sup>插件推荐 中的最后配置

#### 然后输入如下内容:

| ame      | vm-162              |                                                                                                    |    |
|----------|---------------------|----------------------------------------------------------------------------------------------------|----|
|          |                     |                                                                                                    | 高级 |
| ransfers | Transfer Set        |                                                                                                    |    |
|          | Source files        | target/*.jar,deploy-jenkins.sh,deploy-temp.sh                                                              | •  |
|          | Remove prefix       |                                                                                                    | •  |
|          | Remote directory    | /home/admin/docker-hi/                                                                                     |    |
|          | Exec command        | sh /home/admin/docker-hi/deploy-temp.sh docker-hi-0.0.2 restart                                            |    |
|          |                     | All of the transfer fields (except for Exec timeout) support substitution of Jenkins environment variables |    |
|          | Exclude files       |                                                                                                    |    |
|          | Pattern separator   | [, ]+                                                                                                    |    |
|          | No default excludes |                                                                                                    |    |
|          | Make empty dirs     |                                                                                                    |    |
|          | Flatten files       |                                                                                                    |    |
|          | Clean remote        | 0                                                                                                    |    |
|          | Remote directory    |                                                                                                    |    |

● □ Sourec File□表示的是你要传输的文件,这个路径其实就是相对你项目的路径。□Jenkins□会从□Git 上拉取文件,然后在自己的 □workspace□中进行编译。□

- I Remove prefix 表示的去除前缀,这里因为我勾选了Flattern files 所以不需要去除前缀
- Remote Directory 表示的远程主机上的目录
- I Exec command□表示的是远程主机上执行的命令,通常是通过脚本进行启动、关闭、重启等□
- I Flattern files□表示的去除前缀,就是将只传输文件到□Remote Director□,不带文件前缀

### 脚本文件

这个脚本文件,是最大的坑,查资料,卡了半天,总算再查另外一个问题的时候,查到了解决方案。

你可能会遇到问题:无法通过Jenkins 的这个插件使用脚本启动远程项目。同时你的日志中可能报错: RROR: Exception when publishing, exception message [Exec exit status not zero. Status [1]]

其实这个问题可能是因为:Jenkins 启动任务完成后,会关闭工作进程启动的子进程,所以远程任务 关闭了【可能】

所以在写脚本的时候,需要注意3个细节:

- 文件开始加入: □ source /etc/profile□
- 然后设置参数: □ export BUILD\_ID=dontkillme□

● 最后在获取进程的时候, 排除到 □ Jenkins□, 比如我们 Java 应用这么写: □\$(ps -ef | grep -w "\$S RVICE\_NAME" | grep "java" | awk '{print \$2}')□

```
下面给出一个案例脚本:
#!/bin/bash
# 搭配使用才行!
source /etc/profile
# jenkins 使用
export BUILD ID=dontkillme
## exec shell name
EXEC SHELL NAME=$1\.sh
## service name
SERVICE NAME=$1
SERVICE DIR=/home/admin
JAR NAME=$SERVICE NAME\.jar
PID=$SERVICE NAME\.pid
WORK DIR=$SERVICE DIR/docker-hi
mkdir -p $WORK DIR
#function start
start() {
 cd $WORK DIR
 if [ ! -d "log" ]; then
  mkdir log
 fi
# nohup java -Xms256m -Xmx512m -jar $JAR NAME >log/$SERVICE NAME.out 2>&1 &
 nohup java -Xms256m -Xmx512m -jar $JAR NAME >log/$SERVICE NAME.out 2>&1 &
 echo $! >$WORK DIR/$PID
 echo "#### start $SERVICE NAME"
}
# function stop x
stop() {
 cd $WORK DIR
 if [ -f "$WORK DIR/$PID" ]; then
  kill $(cat $WORK DIR/$PID)
  rm -rf $WORK DIR/$PID
 fi
 echo "#### stop $SERVICE NAME"
 sleep 6
 TEMP PID=$(ps -ef | grep -w "$SERVICE NAME" | grep "java" | awk '{print $2}')
 if [ "$TEMP PID" == "" ]; then
  echo "#### $SERVICE NAME process not exists or stop success"
 else
  echo "#### $SERVICE NAME process pid is:$TEMP PID ."
  kill -9 $TEMP PID
 fi
}
# function clean
clean() {
 cd $WORK DIR
 if [ ! -d "lastDeploy" ]; then
```

```
mkdir lastDeploy
 else
  rm lastDeploy/$SERVICE_NAME*
 fi
 if [ -f "$JAR NAME" ]; then
  mv $JAR NAME lastDeploy
 fi
}
case "$2" in
start)
 start
 ;;
stop)
 stop
;;
restart)
 stop
 sleep 2
 start
 echo "#### restart $SERVICE NAME"
 ;;
clean)
 stop
 sleep 2
 clean
 echo "#### clean $SERVICE NAME"
 ;;
*)
 ## restart
 stop
 sleep 2
 start
 ;;
esac
exit 0
```

# **Blue Ocean**

安装了插件Blue Ocean 和 Blue Ocean Pipeline Editor在项目面板的左边,会出现选项:打开 Blue cean

| Dashboard -        |
|--------------------|
|                    |
| 🖀 新建任务             |
| 🍓 用户列表             |
| 🦻 构建历史             |
| 🔍 项目关系             |
|                    |
| 🏭 检查文件指纹           |
| 💮 系统管理             |
| 🍓 我的视图             |
| ● 打开 Blue Ocean    |
| Lockable Resources |
| <b>新建视图</b>        |

可以选择新建流水线

| Jenkins                |          | 流水线  | 化加加加           | Ð   |       |
|------------------------|----------|------|----------------|-----|-------|
| 流水线 Q Search pipelines |          |      |                |     | 创建流水线 |
| 收藏                     |          |      |                |     |       |
| 🗸 docker-gitea         | ۲ master |      | ③ 40 minutes a | go  | *     |
| 名称                     |          | 健康状态 | 分支             | PR  |       |
| docker-gitea           |          | -    | 1个通过           | 343 | *     |
|                        |          |      |                |     |       |

### 其中第一步就是选择 git 仓库:

|   | 选择代码仓库                                                                                                    |                                                                            |
|---|----------------------------------------------------------------------------------------------------|----------------------------------------------------------------------------|
|   | Bitbucket Cloud                                                                                                    | Bitbucket Server                                                           |
|   | GitHub                                                                                                    | GitHub Enterprise                                                          |
|   | 🚯 Git                                                                                                    |                                                                            |
| 0 | 连接到 Git 仓库                                                                                                    |                                                                            |
| T | 注意:任何包含 Jenkinsfile 的仓库将                                                                                                    | 会自动构建 更多 Jenkinsfile 的介绍。                                                  |
|   | 仓库 URL                                                                                                    |                                                                            |
|   | http://192.168.0.162:3000/root/do                                                                                                    | ocker-gitea                                                                |
|   | Jenkins needs a user credential to aut <ul> <li>Use existing credential: root/****</li> <li>http://192.168.0.162:3000/root/</li> </ul> <li>Create new credential</li> <ul> <li>用户名</li> <li>密码</li> <li>创建证书</li> </ul> | thorize itself with git.<br>** (Git username/password for<br>docker-gitea) |
|   | 创建流水线                                                                                                    |                                                                            |

输入地址后,会要求是使用已经创建好的凭证还是创建一个新的凭证,这个随你。 然后会要求你输入这个流水线的名称,比如blue,创建完成后,跳转到该界面

| 🔵 blue  | ☆ ♦ |    |        |   |                 |      | 活动  | 分支 | Pull Requests |
|---------|-----|----|--------|---|-----------------|------|-----|----|---------------|
| 状态      | 這行  | 提交 | 分支     | Ŧ | 消息              | 神中國國 | 完」  | æ  |               |
| $\odot$ | 1   | -  | master |   | Branch indexing | 8    | •÷) |    | ۲             |

简单说下上述面板的几个意思:

- 活动:表示的每一次构建任务的情况。
- 分支:这个概念其实就是 git的分支概念,本质上你可视化流程的操作,最终会在项目根路径下形 一个文档jenkinsfile,并通过git进行管理。

此时选择分支,然后将鼠标移动到 master分支,选择后面的笔表示。

| ocinana  |     |        |          |                 | and the second second se |                  |
|----------|-----|--------|----------|-----------------|----------------------------------------------------------------------------------------------------|------------------|
| 🤶 blue י | ☆ ‡ |        |          |                 | 活动                                                                                                    | 分支 Pull Requests |
| 健康状态     | 状态  | 分支     | 推交       | 最近一次消息          | 完成                                                                                                    |                  |
| ٠        | 0   | master | 鼠标移动到这里来 | Branch indexing | 3 minutes ag                                                                                                    | go ④④/☆          |

接下来的流程就是创建,点击+进行流程创建,基本都是shell脚本,创建好后如下所示:

Start

点击确定后提交到 git仓库。

最终生成的文件如下所示:

```
pipeline {
    agent any
    stages {
        stage('git') {
            steps {
                git(url: 'http://192.168.0.162:3000/root/docker-gitea.git', branch: 'master', credentialsId: '
            itea')
            }
        }
        stage('maven') {
            steps {
            stage('maven') {
                steps {
                steps {
                sh 'mvn -B clean package -Dmaven.test.skip=true -Dautoconfig.skip'
            }
        }
        }
    }
}
```

```
stage('deploy') {
   parallel {
    stage('remote deploy-1') {
      steps {
       sh "scp target/*.jar root@192.168.0.162:/home/admin/docker-hi/docker-hi-0.0.2.jar
ssh root@192.168.0.162 \'bash -s\' < /home/admin/docker-hi/deploy-temp.sh docker-hi-0.0
2 restart'''
     }
    }
    stage('local deploy') {
      steps {
       sh "\\cp target/docker-hi-0.0.2.jar /home/admin/docker-hi/docker-hi-0.0.2.jar
\\cp deploy-temp.sh /home/admin/docker-hi/deploy-temp.sh
sh /home/admin/docker-hi/deploy-temp.sh docker-hi-0.0.2 restart'''
      }
    }
   }
  }
 }
}
```

# Linux互信

严格来讲这篇文章不算是 IJenkinsI 相关内容, 但是我认为这个蛮关键的, 所以这里记录下。

为了远程部署方便,除了通过<sup>II</sup>Over SSHII插件,还有一个办法就是II通过将IIJenkinsII所在主机的公钥写入目标机器的IIauthorized\_keysIII

比如 [Jenkins]所在的机器是[192.168.0.161], 目标机器是[192.168.0.162。

- 在□ Jenkins□所在的机器执行: □ssh-keygen -t rsa□, 默认情况下该指令会在□□~/.ssh□下生成私钥 公钥□id\_rsa.pub□
- 在 Jenkins所在的机器执行: □cat ~/.ssh/id\_rsa.pub□ 然后复制内容□``
- 『在目标机器』 192.168.0.162 『查看下 『~/.ssh 『是否有文件 『<span>authorized\_keys</span>

● □□如果没有那么创建一个,如果有的话直接将第二步复制的内容追加其中,记得要在新的一行粘贴容。

然后你可以尝试在1610的主机尝试登陆1620

# 此时用户是默认的本机 hostname ssh 192.168.0.162

上述指令其实是最简答的写法,严格的写法是加上对方主机的 [hostname]。

ssh hostname@192.168.0.162

上述流程配置好后,就可以通过<sup>I</sup>scp<sup>I</sup>进行文件传输,比如这样

scp target/\*.jar root@192.168.0.162:/home/admin/docker-hi/docker-hi-0.0.2.jar

#### 也可以在远程主机执行本地的脚本

ssh root@192.168.0.162 'bash -s' < /home/admin/docker-hi/deploy-temp.sh docker-hi-0.0.2 restart

#### 当然也可以在远程主机执行远程的脚本

ssh root@192.168.0.162 /home/admin/docker-hi/deploy-temp.sh docker-hi-0.0.2 restart

区别就是不带 bash -s'